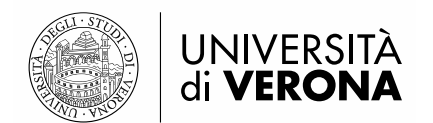

## Linee guida per la compilazione domanda di ammissione al PF 24CFU

## 1 – ACCESSO AL SISTEMA (PORTALE ESSE3)

Per presentare domanda di ammissione al PF 24CFU è necessario accedere al portale dei servizi on line di Ateneo disponibile al seguente indirizzo <u>https://univr.esse3.cineca.it/Home.do</u>. La procedura si articola in due fasi:

a. **registrazione utente** (solo per coloro che non si siano mai registrati all'Ateneo di Verona); al termine della procedura di registrazione, saranno rilasciate le credenziali di accesso (nome utente e password).

## b. compilazione domanda di ammissione online.

Nel caso in cui l'utente non sia in possesso di credenziali attribuite dal nostro Ateneo (anche in occasione di precedenti iscrizioni), deve effettuare la REGISTRAZIONE. Cliccando sul pulsante "registrazione web" saranno proposte una serie di maschere per l'inserimento dei dati personali: codice fiscale, documento d'identità, informativa sulla privacy, residenza/domicilio, recapiti, domiciliazione bancaria. Al termine della procedura saranno rilasciate le credenziali di accesso (nome utente e password).

Chi non dovesse ricordare le precedenti credenziali o chi comunque dovesse recuperare la password deve collegarsi alla seguente pagina <u>www.univr.it/recuperocredenziali</u>.

Si precisa che chi non avesse mai avuto le credenziali, ma ha effettuato una qualsiasi immatricolazione nell'Ateneo di Verona anche molto tempo addietro, dovrà procedere con il recupero e non con la registrazione perché il sistema riconosce comunque il codice fiscale e non consente una nuova registrazione.

Si consiglia di procedere con il recupero delle credenziali sin da subito in quanto sono necessari, in alcuni casi, tre giorni lavorativi per l'elaborazione della pratica.

## 2 - PRESENTAZIONE DOMANDA DI AMMISSIONE AL CORSO

All'indirizzo <u>https://univr.esse3.cineca.it/Home.do</u> effettuare il login utilizzando le proprie credenziali di accesso (id utente e password). Una volta effettuato l'accesso all'area riservata, sul menù a sinistra cliccare la voce "Segreteria" e poi "Concorso di Ammissione" – "Iscrizione Concorsi" selezionando successivamente la tipologia di corso: "Corso Singolo 24CFU". Cliccare Avanti e selezionare "Domanda di ammissione al Corso PF 24CFU dal 07/01/2021 al 07/02/2021".

Dopo aver effettuato la scelta, inserire un documento d'identità e il titolo di studio conseguito (INSERIRE OBBLIGATORIAMENTE IL TITOLO DI STUDIO DI SCUOLA SUPERIORE).

La procedura termina con la compilazione del questionario e la conferma della presentazione della domanda di ammissione.

N.B. La compilazione del questionario è obbligatoria.